## オンデマンド印刷 設定マニュアル(Windows11用)

| 1 | ク資格情報マネージャー       すべて アブリ ドキュメント ウェブ その他、                                                                                                    | <ol> <li>デスクトップ画面下の「スタート」<br/>(Windows マーク)をクリック</li> </ol>                            |
|---|----------------------------------------------------------------------------------------------------|----------------------------------------------------------------------------------------|
|   | 最も一致する検索結果       3         ② 資格信報マネージャー       2)トロール パネル         設定       資格信報の管理         ② Web 資格信報の管理       >         ② Windows 資格信報の管理       >         乙クールとWebを検索       (2) 国く                                                                                                    | <ul> <li>②画面上にある検索ウィンドウに「資格」と入力</li> <li>③「資格マネージャー」をクリック</li> </ul>                   |
|   | ○ 資格 - 学校とWebの展展を見3       >         ○ 資格 あすすめ       >         ○ 資格 たゃんねる       >         ○ 資格 一覧       >         ○ 資格 売覧       >         ○ 資格 費易度       >         ○ 資格 費失証明書       >                                                                                                    |                                                                                        |
| 2 | ①       ●       ●       ●       ●        へ           ●       ●       ●       ●       ●        へ           ●       ●       ●       ●       ●       ●       へ           ●       ●       ●       ●       ●       ●       へ       ●       ●       ●       ●       ●       ●       ●       ●       ●       ●       ●       ●       ●       ●       ●       ●       ●       ●       ●       ●       ●       ●       ●       ●       ●       ●       ●       ●       ●       ●       ●       ●       ●       ●       ●       ●       ●       ●       ●       ●       ●       ●       ●       ●       ●       ●       ●       ●       ●       ●       ●       ●       ●       ●       ●       ●       ●       ●       ●       ●       ●       ●       ●       ●       ●       ●       ●       ●       ●       ●       ●       ●       ●       ●       ●       ●       ●       ●       ●       ●       ●       ● | 「Windows 資格情報」をクリックし、<br>「Windows 資格情報の追加」をクリック                                        |
|   | 証明書に基づいた資格情報 証明書に基づいた資格情報の追加<br>証明書がありません。                                                                                                    |                                                                                        |
| 3 | Webサイトまたはネットワークの場所のアドレスと、資格情報を入力します<br>入力するユーザー名とバスワードが、この場所へのアクセスに使用できるものかどうか確認してください。                                                                                                    | 上から順に<br>アドレス : 「¥¥172.17.1.46¥pr」<br>ユーザー名: 「seirei.ac.jp¥学籍番号」<br>パスワード: 「ログインパスワード」 |
|   | インターネットまたはネットワークのアドレス<br>(たとえば、myserver, server.company.com):<br>ユーザー名:<br>パスワード:                                                                                                    | ※学籍番号のアルファベットは小文字<br>※パスワードは配布した学内 PC や<br>Gmail のパスワードと同じもの                           |
|   |                                                                                                    | <br>  すべて入力したら「OK」をクリック                                                                |

| 4 |                                                                                                    | 画面下のフォルダアイコンをクリック                          |
|---|----------------------------------------------------------------------------------------------------|--------------------------------------------|
|   |                                                                                                    |                                            |
|   |                                                                                                    |                                            |
| 5 | 入力できない場合は                                                                                                    | 「クイックアクセス」と書いてある箇所                         |
|   | <ul> <li>○ 新規作成 → よ</li> <li>○ 広</li> <li>○ 新規作成 → よ</li> <li>○ 広</li> <li>○ 日</li> <li>○ 日</li></ul> | に、「¥¥172.17.1.46¥pr」と入力する。                 |
|   | ← → ~ ↑ ★ > 91 19 79 世ス ~ ~                                                                                                    |                                            |
|   | <ul> <li>★ ケイックアクセス</li> <li>&gt; フォルダー (6)</li> </ul>                                                                                                    | ※   クイックアクセス」と書いてある箇                       |
|   |                                                                                                    | 所の少し石側を1度クリックすると入力                         |
|   | - ビジオ<br>- ドキュメント オ アC アC アC アC アC                                                                                                    | じさるようになります。                                |
|   | ■ ビデオ テ 最近使用したファイル (5)                                                                                                    |                                            |
|   | <ul> <li></li></ul>                                                                                                    |                                            |
|   |                                                                                                    |                                            |
|   | ④ 新規作成 ~ → 私 □ □ □ □ ◎ □ 1\ 並べ替え ~ 85                                                                                                    |                                            |
|   |                                                                                                    |                                            |
|   | $\sim 7\pi   \mathcal{A}-(6)$                                                                                                    |                                            |
|   |                                                                                                    |                                            |
| 6 |                                                                                                    | 左図のウィンドウが出て プリンタのド                         |
| Ŭ |                                                                                                    | ライバがインストールされる                              |
|   |                                                                                                    |                                            |
|   |                                                                                                    | ※途中で「このアプリがデバイスに変更                         |
|   | Windows JU29-12ストール X                                                                                                    | を加えることを許可しますか?」という                         |
|   | → (アン・) (アン・) (アン・) (アン・)<br>ドライバーを探しています                                                                                                    | 表示が出たら、「はい」をクリック                           |
|   |                                                                                                    |                                            |
|   | キャンセル                                                                                                    | 左図の表示が出ずに、「ネットワーク資格                        |
|   |                                                                                                    | 情報の人力」というワイントワか出た場<br>会は、下の「注意(業免い物)」のフェース |
|   |                                                                                                    |                                            |
|   |                                                                                                    |                                            |
| 7 | □ pr(172.17.1.46 ±) - □ X                                                                                                    | 左図の表示が出たらインストール完了                          |
|   | ブリンター(P)         ドキュメント(D)         表示(U)           ドキュメント名         状態         所有者         パージ数         サイズ         受付時刻                                                                                                    |                                            |
|   |                                                                                                    | 「×」をクリックしてウィンドウを消し                         |
|   |                                                                                                    | て終了。                                       |
|   | ٤                                                                                                    |                                            |
|   |                                                                                                    |                                            |

| 注 | Windows 7/4_1/5/1 X                                                                                                    | 手順6の際に左図のような表示が出た場                                                                    |
|---|----------------------------------------------------------------------------------------------------|---------------------------------------------------------------------------------------|
| 意 | ネットワーク資格情報の入力                                                                                                    | 合は、手順4の入力を間違えているので、                                                                   |
|   | 次に接続するための資格情報を入力してください: 172.17.1.46<br>seirei.ac.jp¥〇〇〇〇〇                                                                                                    | 以下の手順でもう一度やり直す。                                                                       |
|   | パスワード                                                                                                    |                                                                                       |
|   | □ 資格情報を記憶する                                                                                                    |                                                                                       |
|   | その他                                                                                                    |                                                                                       |
|   | OK キャンセル                                                                                                    |                                                                                       |
|   | 資格情報の管理         Web サイト、関連付けられたアブリケーション、およびネットワークの保存されたログオン情報を表示および制除します。         Web 資格情報         資格情報のパックアラブ(B) 資格操作の復元(B)         Windows 資格情報         172.17.1.46         172.17.1.46         アンチーネットまたはネットワークのアドレス: 172.17.1.46         ユーザー名: seirei.ac.jp×000000         パスワード・・・・・・・・         変数: 1/2-15.1 ズ         編集         Windows 責任情報         証明書に基づいた責任情報         証明書に基づいた責任情報         証明書に基づいた責任情報         証明書に基づいた責任情報                                                                                                    | 手順 1~2 の流れでもう一度「資格情報<br>マネージャー」を開く 「Windows 資格情報」をクリック →「172.17.1.46」をクリック →「削除」をクリック |
|   |                                                                                                    |                                                                                       |
|   | Windows 資格情報の削除       ×            この Windows 資格情報を完全に削除しますか?         インターネットまたはネットワークのアドレス: 172-17.1.46         ユーザー名: seirei.ac.jp¥000000         ばい(Y)         しいえ(N)         しいえ(N)         しいん(N)         しいん(N)         しいん(N)         しいん(N) | 「はい」をクリックし、削除完了<br>手順2からもう一度やり直す。                                                     |